マカフィー®セキュリティサービスインストールマニュアル(macOS 10.15 版)

■セルフページ URL ヘアクセスします。 https://self.aitai.ne.jp

## 【MyiD でログインする場合】

■ご加入局を選択し、「MyiD でログイン」をクリックします。 登録済の MyiD とパスワードを入力し、「ログイン」をクリックします。 ※MyiD 未登録の場合はご登録を済ませてからお進みください。

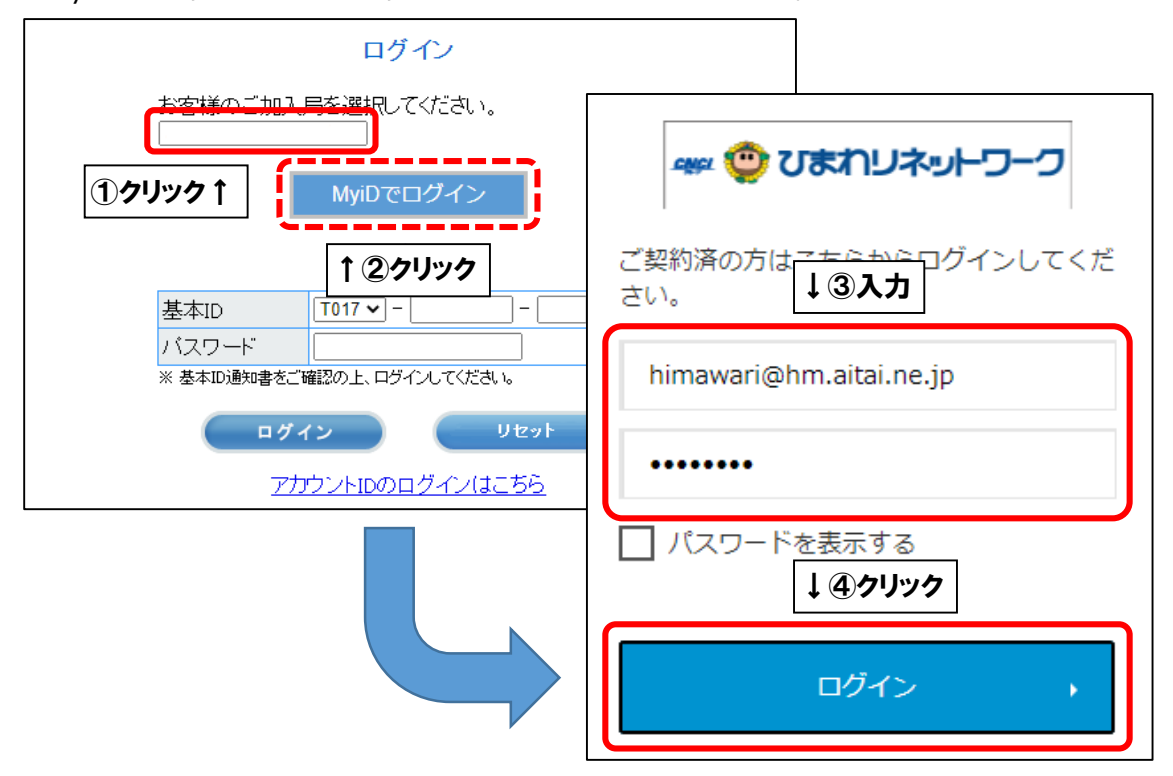

## 【基本 ID でログインする場合】

■基本 ID とパスワードを入力し、ログインします。

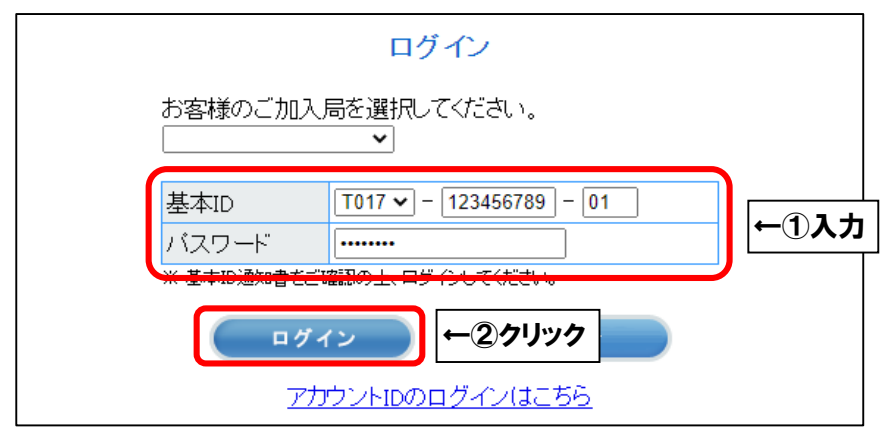

■「お客様メニュートップ」が表示されましたら、「マカフィー®セキュリティサービス」を 選択します。

| ログアウト お客様メニュート                                | <u>ッブ</u> |             |           |            |
|-----------------------------------------------|-----------|-------------|-----------|------------|
| <u>お客様メニュートップ</u><br>基本ID管理<br>- 基本IDパスワード変更  |           | ສ           | 客様メニュートップ |            |
| アカウントID管理<br>トアカウントID登録                       | į         | 基本ID        | 5         | 契約者名(カタカナ) |
| 「アカウントID一覧                                    | T017-1:   | 23456789-01 |           | ヒマワリ タロウ   |
| この他リービス                                       | ++-       | ビス種別        |           | 契約者名(漢字)   |
| <u> マカフィー<sup>®</sup> セキュリティ</u>              | ←①クリック    | ノインターネット    | 5         | ♪まわり 太郎 様  |
| JEL                                           |           | しています。      |           |            |
| オンラインマニュアル<br><u> 基本ロマニュアル</u><br>アカウントロマニュアル |           |             |           |            |

## ■「ダウンロード」を選択します。

| マカフィー® セキュリティサ                                                                                                    | ナービス                    |
|----------------------------------------------------------------------------------------------------|-------------------------|
|                                                                                                    | 基本ID: T017-123456789-01 |
| 管理画面トップへ戻る                                                                                                    | ログアウト                   |
| 現在のライセンス状況                                                                                                    |                         |
| マカフィーID: <b>T017-123456789-01-01@mycs.jp</b><br>通知先メールアドレス ( <u>変更</u> ): himawari@hm.aitai.ne.jp<br>利用可能デバイス数: 3台 | ダウンロード<br>マカフィー管理画面 解約  |
| ライセンスの追加                                                                                                    |                         |
| ライセンスを追加購入する<br>利用可能デバイス数: 3台<br>料金: 月額XXX円(税込XXX円)                                                                | 申し込み                    |

■「今すぐダウンロード」を選択します。

| マカフィー® セキュリティサービス        |
|--------------------------|
|                          |
| 123456789-01-01@mycs.jp  |
| ①メモ↑                     |
| https://mycs.jp/m/XXXXXX |
| URLをコピー 今すぐダウンロード        |
| ♡ ↑ ②クリック                |
|                          |
|                          |

■「ダウンロード」を選択します。

| 🗂 McAfee  |                                                                                                    |
|-----------|----------------------------------------------------------------------------------------------------|
| パソコン モバイル | Mac Chromebook                                                                                       |
|           | マカフィーマルチデバイスセキ<br>ュリティをダウンロード Macのセキュリティ対策 インターネット上の脅威から Macを保護します。オンライン検索、ネットショッピング、SNSを安心して利用できます。 |
| os x      | ダウンロード<br>↓ 選択<br>現在のマカフィーマルチデバイスセキュリティの契約に<br>は、オンライン ライフを便利にする様々なアプリが含まれ<br>ています。                  |

■「マカフィー使用許諾条件」を確認します。

次に、「マカフィー使用許諾契約を確認して同意しました。」にチェックを入れ、 お客様の「シリアル番号」をメモし、「ダウンロード」をクリックします。

|                                                                                                    | マイアカウ                 |
|----------------------------------------------------------------------------------------------------|-----------------------|
| カフィー インターネット セキュリティ のダウンロード                                                                                                    |                       |
| 1. マカフィー使用許諾条件者<br>マカフィー使用許諾条件者<br>マカフィー使用許諾契約を確認して同音しました。<br>←②チェック                                                             |                       |
| 2. この Mac に マカフィー インターネット セキュリティ をダウンロードします。                                                                                     |                       |
| <ol> <li>マイアカウントに移動して マカフィーマルチデバイスセキュリティ をダウンロード<br/>し、別のデバイスを保護します。</li> </ol>                                                  |                       |
|                                                                                                    |                       |
| 「 <b>ウンロード手順</b><br>cAfee 製品をお選びいただき、ありがとうございます。ダウンロードのヘルプが必要な場合には、次の手順に行<br>「下のシリアル番号をメモしてください。マカフィーインターネットセキュリティ のインストールで必要になる | 従ってください。<br>5場合があります。 |
|                                                                                                    |                       |

■ブラウザ右上のダウンロードボタンをクリックし、「McAfee-MacInstaller」から始まる ファイルをダブルクリックします。

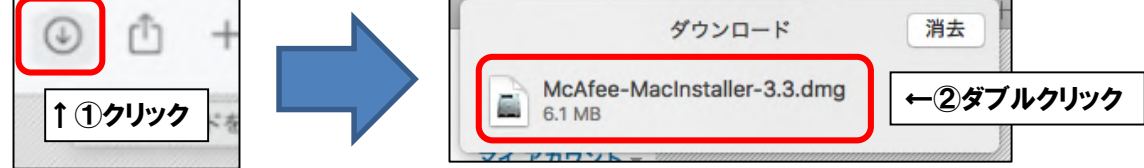

■フォルダ画面が表示されましたら、「McAfeeMacInstaller」をダブルクリックします。

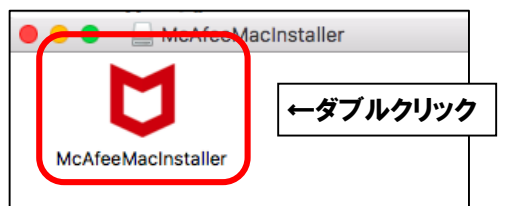

■「開く」をクリックします。

| 127 | "McAfeeMacInstaller" | "はインターネットからダウンロー | ドされたアプ   |  |
|-----|----------------------|------------------|----------|--|
| 9   | リリーションです。開いて         | 9490W C9 Dr      |          |  |
|     |                      |                  |          |  |
|     | このディスクイメーシ           | 「内のアプリケーションを開くとき | きには警告しない |  |

■ご利用の Mac の管理者権限アカウントのユーザ名とパスワードを入力し、

| $\bigcirc$ | McAfeeMacInsta | llerが変更を加えようとしています | •                                              |
|------------|----------------|--------------------|------------------------------------------------|
| D          | 許可するにはパスワート    | 『を入力してください。        | _                                              |
|            | ユーザ名:          |                    |                                                |
|            | パスワード:         |                    | <u>←1</u> ,,,,,,,,,,,,,,,,,,,,,,,,,,,,,,,,,,,, |
|            |                |                    |                                                |

「OK」をクリックします。

■そのまましばらくお待ちいただくと、「マカフィーマスターインストーラー」が起動します。 「マカフィーマスターインストーラー」が表示されましたら、3ページ目でメモした お客様のシリアル番号を入力し、「次へ」をクリックします。

| 000                  | マカフィ                 | ィーマスターインス                | トーラー         |                    |                          |                                            |
|----------------------|----------------------|--------------------------|--------------|--------------------|--------------------------|--------------------------------------------|
|                      | fee                  |                          |              |                    |                          |                                            |
|                      | 1                    | 2>                       | 3>           | 4                  |                          |                                            |
| セットアップして             | ています                 |                          |              |                    |                          |                                            |
| シリアル番号を、             | 入力してください             | ,) <sub>o</sub>          |              | ダウンロ               | ロード手順                    | * 51 + 2 + 2 + 2 + 2 + 2 + 2 + 2 + 2 + 2 + |
| WE11                 |                      |                          |              | McAfee 製品<br>以下のシリ | 品をお選びいたたき、<br>アル番号をメモしてく | ありかとっごさい<br>ださい。マカフィ                       |
| 弊社からのメール<br>トウェアをダウン | レに記載されてい<br>ノロードしたペー | るシリアル番号を入り<br>ジでも確認できます。 | 567767       | シリアル               | 番号:                      |                                            |
| シリアル番号               |                      |                          | <u>←</u> ①入力 |                    |                          |                                            |
|                      |                      |                          |              |                    |                          |                                            |
|                      |                      |                          |              |                    |                          |                                            |
|                      |                      |                          |              |                    |                          |                                            |
|                      |                      |                          | _            |                    |                          |                                            |
| キャンセル                |                      |                          |              | 次へ                 | ←②クリック                   |                                            |

■インストールが開始されます。インストールには少々時間がかかります。 そのまましばらくお待ちください。

|                                                                | マカフィー                                           | マスターインス                                                               | トーラー          |        |
|----------------------------------------------------------------|-------------------------------------------------|-----------------------------------------------------------------------|---------------|--------|
| McAfe                                                          | e                                               |                                                                       |               |        |
| 1)<br>ダウンロードしています                                              |                                                 | 2>                                                                    | 3>            | 4      |
| ファイルをダウンロー                                                     | ドしています                                          | ·                                                                     |               |        |
|                                                                | 97                                              | ルタイム スキャン                                                             |               |        |
| M.X                                                            | 16 20                                           | サフ時にファイル                                                              | プログラム メール     | IMをフキ  |
|                                                                | +2                                              | します。                                                                  | , )0994, >-/, | IM EXT |
|                                                                | and the second second                           |                                                                       |               |        |
| 1                                                              | 16                                              |                                                                       |               |        |
| インストールファイルを                                                    | Eダウンロード                                         | しています。しば<br>場合がみります                                                   | らくお待ちください。イ   | ンターネット |
| インストール ファイルを<br>接続の状況によっては、2                                   | £ダウンロード<br>2、3 分かかる                             | しています。しば<br>場合があります。                                                  | らくお待ちください。イ   | ンターネット |
| インストール ファイルを<br>接続の状況によっては、2<br>ダウンロードしました                     | £ダウンロード<br>2、3 分かかる<br>856                      | じています。しば<br>場合があります。<br>33.20 KB                                      | らくお待ちください。イ   | ンターネット |
| インストール ファイルを<br>接続の状況によっては、<br>ダウンロードしました<br>サイズ               | Eダウンロード<br>2、3 分かかる<br>856<br>176               | じています。しば<br>場合があります。<br>33.20 KB<br>3742.88 KB                        | らくお待ちください。イ   | ンターネット |
| インストール ファイルを<br>接続の状況によっては、<br>ダウンロードしました<br>サイズ<br>残り時間       | をダウンロード<br>2、3分かかる<br>856<br>176<br>1分          | でしています。しば<br>場合があります。<br>33.20 KB<br>5742.88 KB<br>・23 秒              | らくお待ちください。イ   | ンターネット |
| インストール ファイルを<br>接続の状況によっては、<br>ダウンロードしました<br>サイズ<br>残り時間<br>速度 | Eダウンロード<br>2、3 分かかる<br>856<br>176<br>1 分<br>236 | じしています。しば<br>場合があります。<br>33.20 KB<br>5742.88 KB<br>・23 秒<br>3.42 KB/秒 | らくお待ちください。イ   | ンターネット |

■Wi-Fi で接続している場合、以下の画面が表示されることがございます。

「自宅または職場」を選択し、「保存」をクリックします。

|             | マカフィー通知                                                                                                    |       |
|-------------|----------------------------------------------------------------------------------------------------|-------|
| <b>ರ</b> 75 | フィーインターネットセキュリティ                                                                                                    |       |
|             | 新しいネットワーク aterm-xxxxx-a に接続しました。 ネットワーク<br>の種類を選択してください。<br>信用できるネットワークには、自宅または職場を使用します。 信用し<br>ていないネットワークには公共を使用します。<br>● 自宅または職場<br>→ ① <b>クリック</b> |       |
|             | 保存                                                                                                    | ←②クリッ |

■「完了」をクリックしてインストールを終了します。

| 0 0 0       | マカフィー     | マスターインスト   | -=-     |        |
|-------------|-----------|------------|---------|--------|
|             | fee       |            |         |        |
|             | 1>        | 2>         | 3>      | 4      |
| インストール完了    |           |            |         |        |
| インストールが     | 完了しました。ご何 | 更用の Mac は保 | 護されています |        |
|             |           |            |         |        |
| 詳細を見る       |           |            |         |        |
| 1111 C 70 C |           |            |         |        |
|             |           |            |         |        |
|             |           |            |         |        |
|             |           |            |         |        |
|             |           |            |         |        |
|             |           |            |         |        |
|             |           |            |         |        |
|             |           |            |         | ↓ クリック |
|             |           |            | ſ       | 完了     |